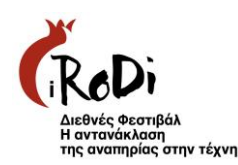

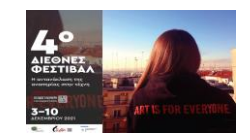

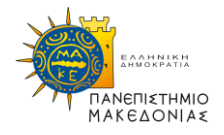

# Οδηγίες για τη συμμετοχή στο 4° Διεθνές Φεστιβάλ «Η αντανάκλαση της αναπηρίας στην τέχνη» μέσα από την πλατφόρμα της zoom

Τα μικρόφωνα θα είναι από την αρχή κλειστά για όλους τους συμμετέχοντες. Θα γίνει αρχικά παρουσίαση του προγράμματος της εκδήλωσης. Στη συνέχεια θα ακολουθήσει η προβολή των ταινιών ή οι ομιλίες.

Κατά τη διάρκεια της συζήτησης και των ομιλιών θα γίνει spotlight ώστε να προβάλλονται στις οθόνες όλων των συμμετεχόντων οι ομιλητές και ο διερμηνέας.

Θα έχετε τη δυνατότητα συμμετοχής μέσω chat. Μια εθελόντρια θα διαβάζει τις ερωτήσεις στο προεδρείο και εφόσον κάποιος θέλει να πάρει το λόγο μπορεί να το ζητήσει ώστε να ανοίξουμε το μικρόφωνο ή την κάμερα. Η διαδικασία των απαντήσεων θα συντονίζεται από την/ τον πρόεδρο.

Παρακάτω μπορείτε να διαβάσετε σχετικές πληροφορίες και οδηγίες για τη σύνδεση στο zoom, τυχόν προβλήματα στη σύνδεση ή στην προβολή των ταινιών, τη διερμηνεία στην ελληνική νοηματική γλώσσα και την ψευδονυμοποίηση

Κάθε ταινία θα προβληθεί για 1 μόνο μέρα, σε μία προβολή, σύμφωνα με το **πρόγραμμα προβολών**. Υπάρχει όριο 300 συμμετεχόντων σε κάθε προβολή, και εφόσον γίνει προεγγραφή στον σύνδεσμο που αναγράφεται στο πρόγραμμα. Στη συνέχεια θα λάβετε email με τον σύνδεσμο και τον κωδικό. Κάθε προβολή έχει διαφορετικό σύνδεσμο και δεν πρέπει να δοθεί σε άλλο άτομο καθώς θα φανεί ως διπλοεγγραφή και θα γίνει αυτόματα διαγραφή.

### ΣΥΝΔΕΣΗ

Κατά τη διάρκεια προβολής των ταινιών ίσως παρατηρήσετε κάποια καθυστέρηση στην εικόνα ή στον ήχο. Αυτό πιθανότατα να οφείλεται στη σύνδεσή σας.

### ΔΙΑΚΟΠΗ ΣΥΝΔΕΣΗΣ

Αν τυχόν για κάποιο λόγο διακοπεί η σύνδεση στο διαδίκτυο ενδέχεται να τερματιστεί η προβολή για όλους τους συμμετέχοντες. Καλό είναι σε τέτοιο ενδεχόμενο να συνδεθείτε εκ νέου μετά από 2-3 λεπτά.

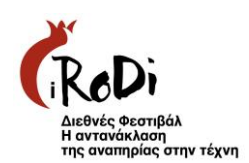

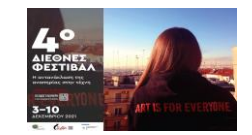

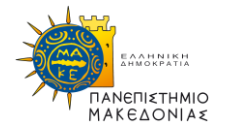

### ΔΙΕΡΜΗΝΕΙΑ ΣΤΗΝ ΕΛΛΗΝΙΚΗ ΝΟΗΜΑΤΙΚΗ ΓΛΩΣΣΑ

Όλες τις ημέρες θα υπάρχει διερμηνεία στην Ελληνική Νοηματική Γλώσσα. Κατά τη διάρκεια της συζήτησης και των ομιλιών θα γίνει spotlight ώστε να προβάλλονται στις οθόνες όλων των συμμετεχόντων οι ομιλητές και ο διερμηνέας. Μπορεί ένας κωφός να θέσει ερώτημα γραπτό μέσω chat ή αλλιώς θα πρέπει να ανοίξει την κάμερα.

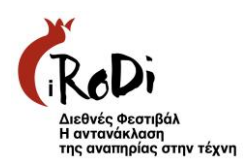

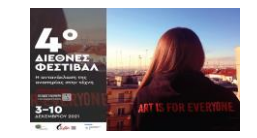

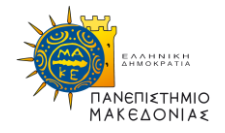

### Οδηγίες για σύνδεση από υπολογιστή σταθερό ή φορητό.

#### Βήμα 1°

Πιέστε τον σύνδεσμο του συνεδρίου που σας έχει κοινοποιηθεί για να λάβετε μέρος στην τηλεδιάσκεψη.

Ο σύνδεσμος θα έχει την μορφή : Join Zoom Meeting https://zoom.us/j/99048809918?pwd=N3ZxRUY0d2NnWE9SMXJHZjBwa0RBQT09

### Βήμα 2°

Στο παράθυρο το οποίο θα εμφανιστεί κάνουμε <u>check</u> και <u>πιέζουμε</u> άνοιγμα zoom meeting.

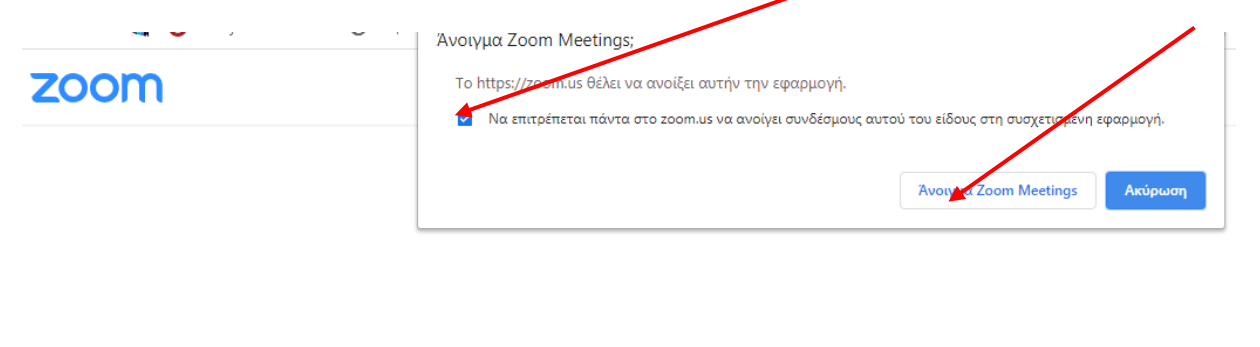

Click  $\ensuremath{\textbf{Open Zoom}}$   $\ensuremath{\textbf{Meetings}}$  on the dialog shown by your browser

If you don't see a dialog, click Launch Meeting below.

|           | Launch Meeting                |          |
|-----------|-------------------------------|----------|
| Don't hav | e Zoom Client installed? Down | load Now |

#### Βήμα 3α

Σε περίπτωση που είναι ενεργοποιημένη η τηλεδιάσκεψη από τον διαχειριστή, θα δείτε την παρακάτω εικόνα που σας ρωτάει αν θέλετε να συνδεθείτε με τις ρυθμίσεις ήχου του υπολογιστή. Στην φάση αυτή μπορείτε να δοκιμάσετε τα ηχεία και το μικρόφωνο σας.

Πιέστε «Join with Computer Audio» για να συνδεθείτε στην τηλεδιάσκεψη.

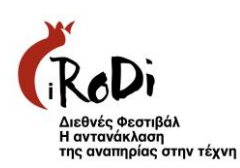

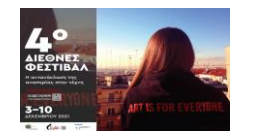

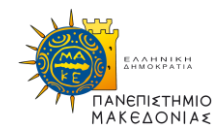

| Zoom Participant ID: Meeting ID:    |                                                           |  |
|-------------------------------------|-----------------------------------------------------------|--|
| <b>O A</b>                          | Talking:                                                  |  |
|                                     |                                                           |  |
|                                     |                                                           |  |
|                                     |                                                           |  |
|                                     | Meeting Topic: Konstantinos Lillis' Personal Meeting Room |  |
|                                     | Host: Konstantinos Lillis                                 |  |
|                                     | Invitation URL:                                           |  |
|                                     | Phone Call Computer Audio                                 |  |
|                                     | Participant ID:                                           |  |
|                                     | Join with Coputer Audio                                   |  |
|                                     | Test Speaker and Microphone                               |  |
|                                     |                                                           |  |
|                                     | ( <sub>1</sub> )                                          |  |
|                                     | Join Audio                                                |  |
|                                     |                                                           |  |
|                                     |                                                           |  |
|                                     |                                                           |  |
|                                     |                                                           |  |
|                                     |                                                           |  |
| (+) ^ / ^<br>Join Audio Start Video | invite Participants Share Screen Chat                     |  |

### Βήμα 3<sup>β</sup>

Εναλλακτικά στην περίπτωση που ο διαχειριστής δεν έχει συνδεθεί, θα εμφανιστεί το παρακάτω μήνυμα «Αναμονή μέχρι να συνδεθεί ο διαχειριστής»

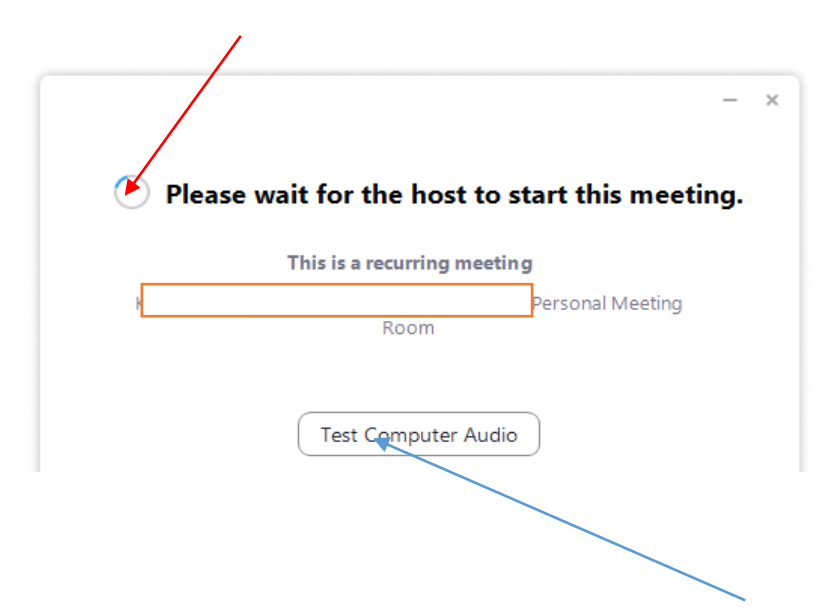

Στην κατάσταση αναμονής μπορείτε να ελέγξετε τις ρυθμίσεις του ήχου.

Όταν ο διαχειριστής της τηλεδιάσκεψης εισέλθει και ενεργοποιήσει του συμμετέχοντες τότε η εκδήλωση του φεστιβάλ ξεκινάει.

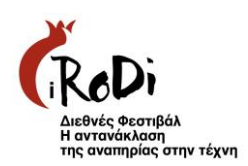

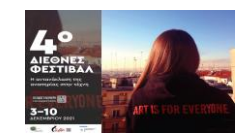

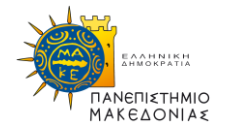

### Οδηγίες για σύνδεση από κινητό ή ταμπλέτ.

#### Βήμα 1°

Εγκαταστήστε την εφαρμογή "Zoom Cloud Meetings" στο κινητό σας Η εφαρμογή ZOOM Cloud Meetings υποστηρίζει Android και iOS.

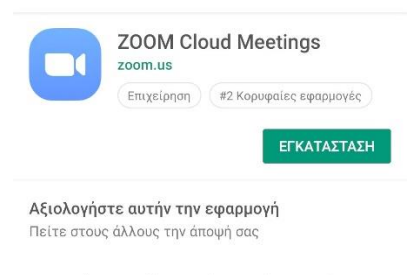

### Βήμα 2°

Για να συνδεθείτε στο Συνέδριο πιέστε τον σύνδεσμο που σας έχει κοινοποιήσει ο διαχειριστής.

#### Ο σύνδεσμος θα έχει την μορφή : Join Zoom Meeting

https://zoom.us/j/99048809918?pwd=N3ZxRUY0d2NnWE9SMXJHZjBwa0RBQT09

#### Βήμα 3°

Θα σας προταθεί από το κινητό να ανοίξει η εφαρμογή:

ZOOM Cloud Meetings ή κάποιος φυλλομετρητής ιστοσελίδων.

Επιλέγουμε την εφαρμογή ZOOM Cloud Meetings

### Βήμα 4°

Ανοίξτε την εφαρμογή ZOOM Cloud Meetings και πατήστε Join Meeting.

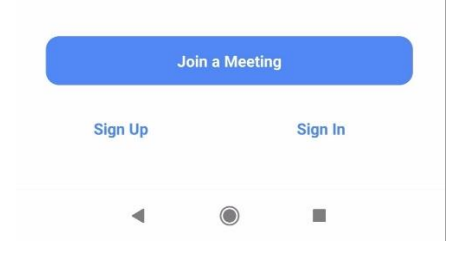

### Βήμα 5

Αν ο διαχειριστής έχει ενεργοποιήσει αυξημένο επίπεδο ασφάλειας τότε πατώντας το Join Meeting θα σας ζητηθεί ο κωδικός ο οποίος σας έχει κοινοποιηθεί.

Συμπληρώστε τον **κωδικό** που έχετε κρατήσει και **ένα διακριτικό όνομα** που θα σας ζητηθεί. Το όνομα αυτό θα κοινοποιηθεί στους συμμετέχοντες ως αναγνωριστικό σας στην τηλεδιάσκεψη.

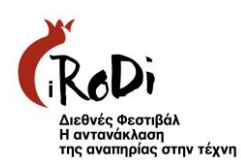

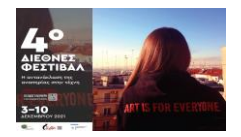

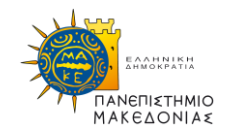

# Οδηγίες για την Ψευδονυμοποίηση των Συμμετεχόντων

Σε περίπτωση που δεν επιθυμείτε να φαίνεται το όνομά σας κατά την εισαγωγή σας στην πλατφόρμα zoom παρακαλώ να προβείτε στον ορισμό «Ψευδώνυμου» κατά την εισαγωγή του συμμετέχοντα στην πλατφόρμα διαδικτυακής μάθησης. (π.χ. αντί για Μαρία Πάνου να οριστεί user1). Δίπλα στο όνομά σας μπορείτε να κάνετε Rename (δηλαδή αλλαγή ονόματος).

Μπορείτε να βρείτε το όνομά σας στους συμμετέχοντες και να κάνετε μετονομασία.

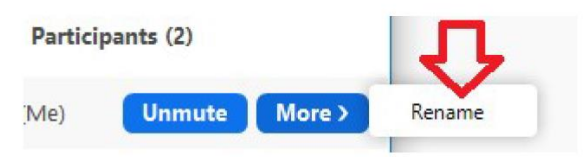

## Τεχνικά Μέτρα για την ψευδονυμοποίηση που έχουν ληφθεί

- 1. Ορισμός «Ψευδώνυμου» κατά την εισαγωγή του συμμετέχοντα στην πλατφόρμα διαδικτυακής μάθησης.(π.χ. αντί για Μαρία Πάνου να οριστεί user1)
- Άρνηση παροχής δικαιωμάτων κάμερας στην πλατφόρμα διαδικτυακής μάθησης.
- Άρνηση παροχής δικαιωμάτων μικροφώνου στην πλατφόρμα διαδικτυακής μάθησης.
- 4. Χρήση του «Chat» για την επικοινωνία με τον εισηγητή/ρια και την υπόλοιπη αίθουσα.
- 5. Ενημέρωση των εισηγητών και των συμμετεχόντων για την διαφύλαξη των Προσωπικών Δεδομένων κατά τη διάρκεια του Φεστιβάλ.